# Nano EnTek

## JuLI Stage Update Instruction

## (Offline, Manual update)

1. Open 'JuLI Stage Update' folder.

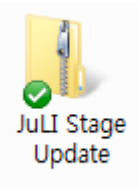

2. Open 'DirectX Setup' file and double click 'DXSETUP' icon.

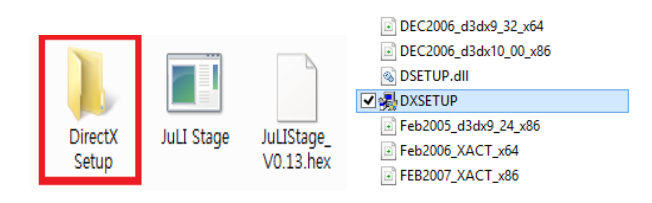

3. Select 'I accept the agreement' and click 'Next'.

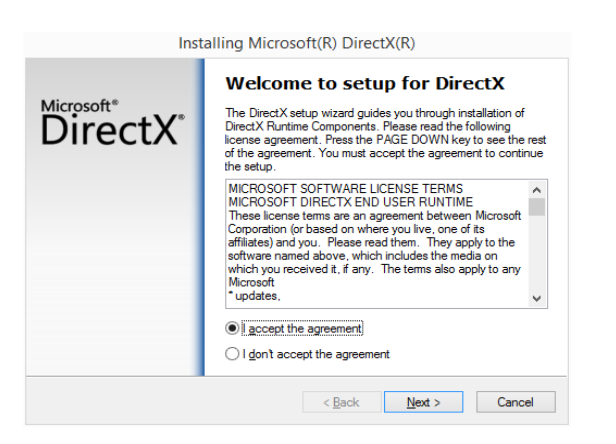

4. Keep clicking the 'Next' button, then installation will be completed. Click 'Finish'.

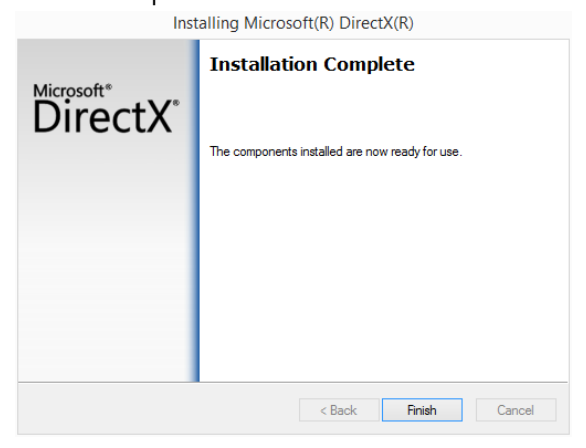

5. Double click 'JuLI Stage' icon on the desktop.

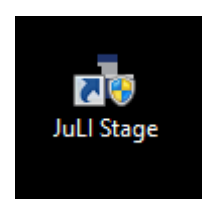

**6. Go to 'Settings' menu** and **click 'Update'** next to the 'Software version'.

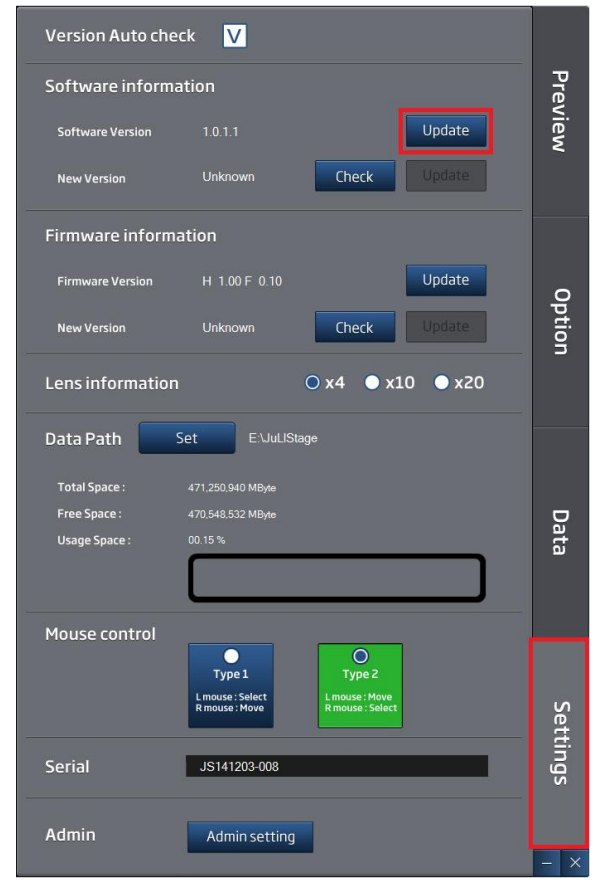

**7.** Select 'JuLI Stage' icon which you want to update and click 'Open' button.

| -          |              |
|------------|--------------|
| JuLI Stage | <u>O</u> pen |

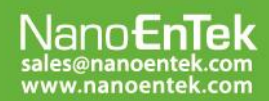

### NanoEnTek Inc. (HQ)

12F, 5, Digital-ro 26-gil, Guro-gu, Seoul, 152-740, Korea Tel : +82-2-6220-7940, Fax : +82-2-6220-7721

#### NanoEnTek USA Inc.

5627 Stoneridge Drive Suite 304, Pleasanton, CA 94588, USA Tel : +1-925-225-0108, Fax : +1-925-225-0109

# Nano**EnTek**

8. Click 'OK'. Then it will reboot the JuLI Stage.

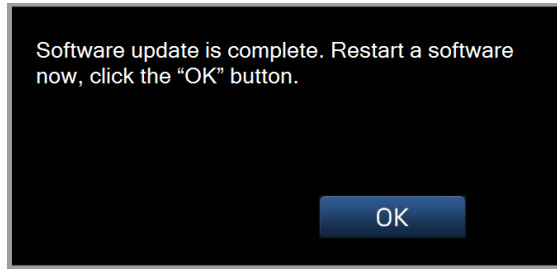

9. Click 'OK' and it will be rebooted to install.

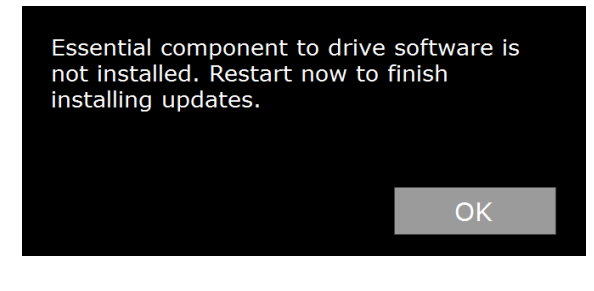

10. Click 'OK' again.

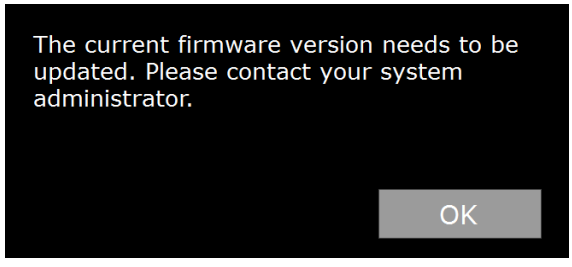

**11. Go to 'Settings' menu** and **click 'Update'** next to the 'Firmware version'.

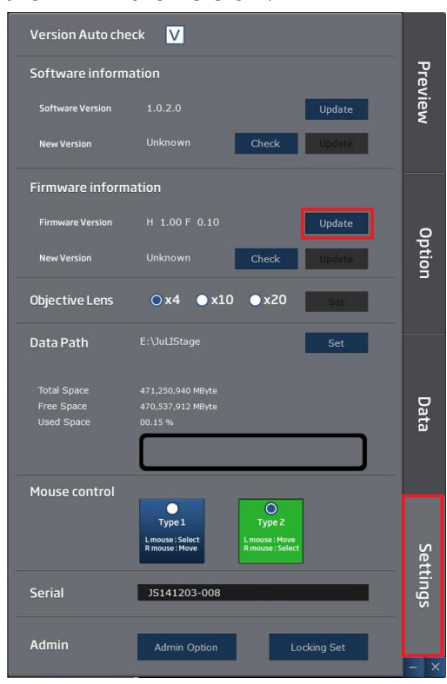

anoEnle

sales@nanoentek.com www.nanoentek.com **12.** It updates and reboots automatically.

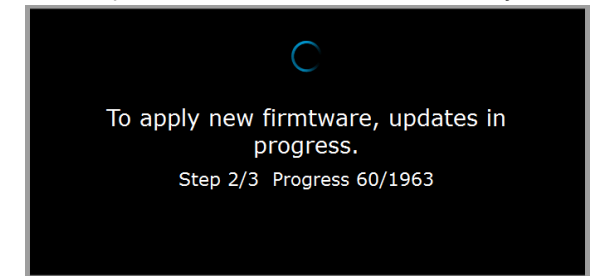

**13.** The **updated version** will be displayed.

| Version Auto ch                         | eck V                                                            |       |
|-----------------------------------------|------------------------------------------------------------------|-------|
| Software information                    |                                                                  | Prev  |
| Software Version                        | 1.0.2.0 Update                                                   | /iew  |
| New Version                             | Unknown Check Update                                             |       |
| Firmware information                    |                                                                  |       |
| Firmware Version                        | H 1.00 F 0.13 Update                                             | •     |
| New Version                             | Unknown Check Update                                             | ption |
| Objective Lens                          | ⊙ x4                                                             |       |
| Data Path                               | E:\JuLIStage Set                                                 |       |
| Total Space<br>Free Space<br>Used Space | 471,250,940 MByte<br>470,636,540 MByte<br>00.13 %                | Data  |
| Mouse control                           | Type 1<br>L mouse : Select<br>R mouse : Move<br>L mouse : Select | Sett  |
| Serial                                  | JS141203-008                                                     | tings |
| Admin                                   | Admin Option Locking Set                                         | _ ×   |

### NanoEnTek Inc. (HQ)

12F, 5, Digital-ro 26-gil, Guro-gu, Seoul, 152-740, Korea Tel : +82-2-6220-7940, Fax : +82-2-6220-7721

#### NanoEnTek USA Inc.

5627 Stoneridge Drive Suite 304, Pleasanton, CA 94588, USA Tel : +1-925-225-0108, Fax : +1-925-225-0109